# Configure Monochrome Plot Style in HyDraw<sup>®</sup> CAD

 VEST, Inc.
 3250 W, Big Beaver Road, Suite 440, Troy, MI 48084 USA

 Tel:
 01 248 649 9550
 Fax:
 01 248 649 9560

 Email:
 sales@VESTusa.com
 Visit:
 www.VESTusa.com

## Configure Monochrome plot style

1. Type CONVERTCTB command and press Enter/Spacebar in command line.

Select File dialog appears.

- 2. In the listed Plot Styles select "monochrome.ctb".
- 3. Click Open.

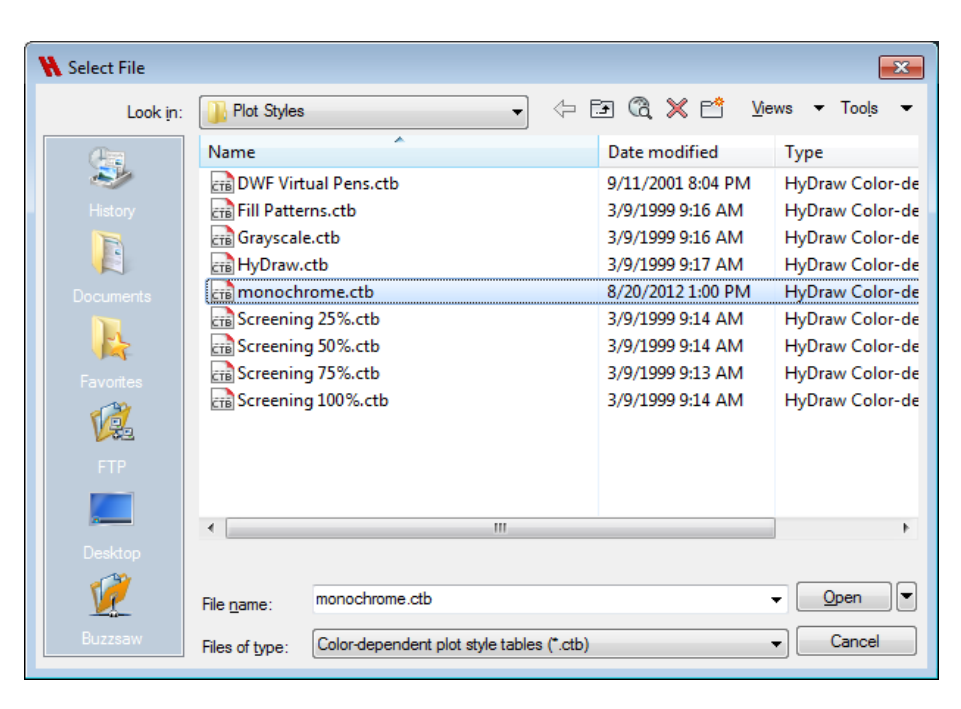

#### Select File

The Create File dialog appears.

- 4. Provide a New File name or select "monochrome.stb".
- 5. Click Save.

The Plot Style successful creation message box appears.

6. Click OK.

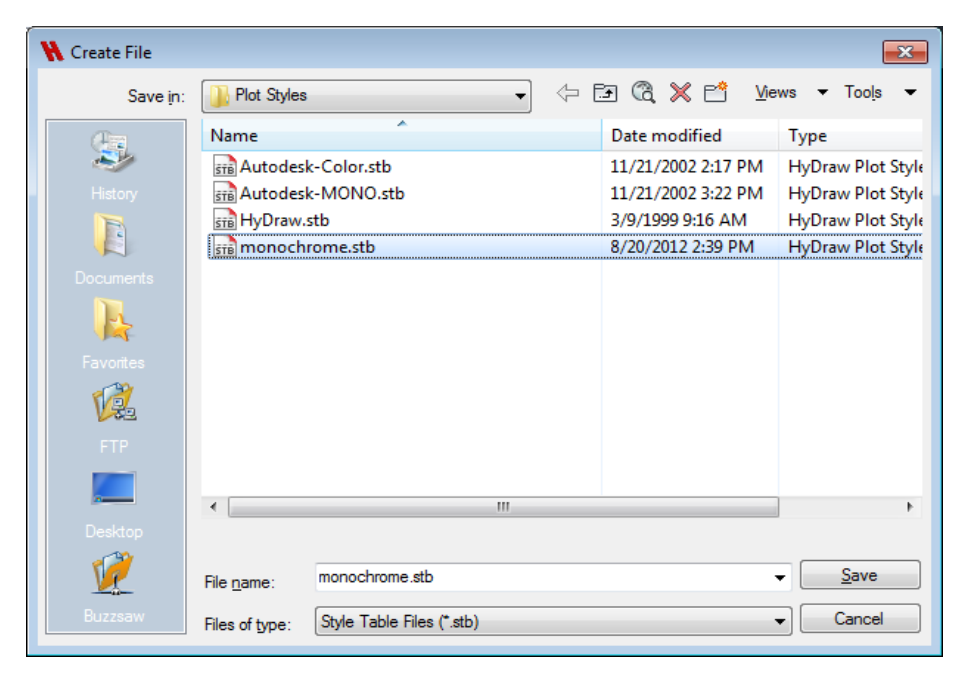

7. Type CONVERTPSTYLES command and press Enter/Spacebar in command line.

The HyDraw Message box appears.

8. Click OK.

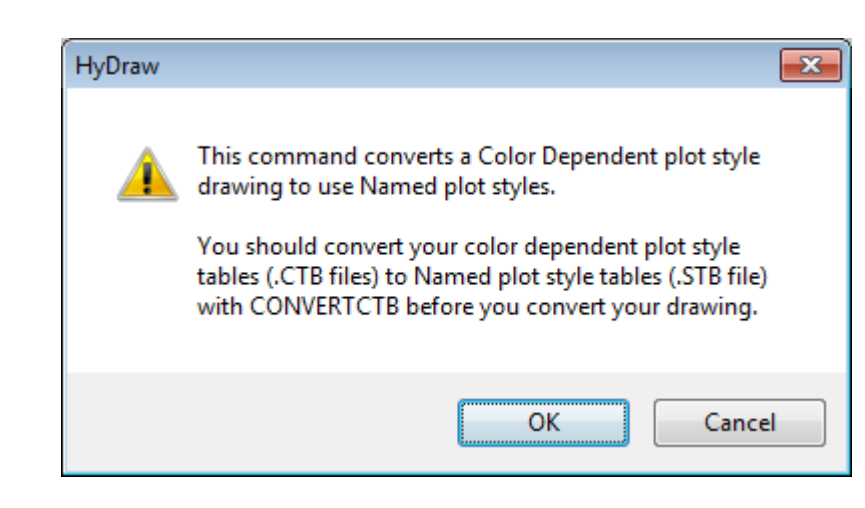

### HyDraw Message

Select File dialog appears.

- 9. Select "monochrome.stb".
- 10. Click Open.

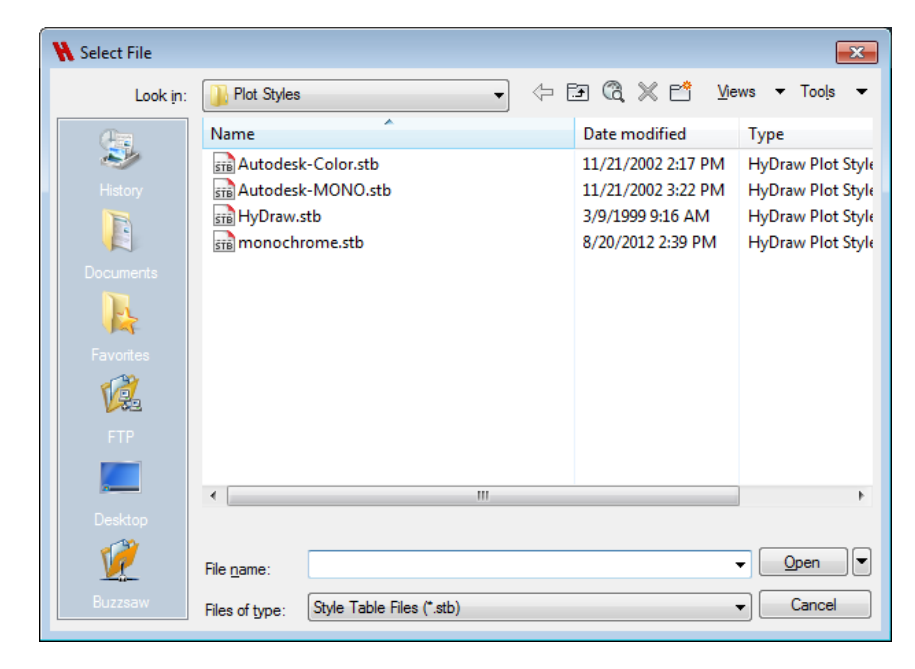

#### Select File